附件1

## 内蒙古自治区政府采购金融服务 模块供应商操手册

内蒙古自治区政府采购金融服务包含合同融资和电子保函 两项主要业务,可实现供应商在线办理融资、在线开立电子保函 的功能。凡内蒙古自治区政府采购云平台的注册用户,可以直接 使用企业账号登录"政府采购金融服务"。

一、入口

进入内蒙古自治区政府采购网,选择进入"政府采购金融服务",如图:

| 100.000                     |                                                                                                    |                                                                                                    |                              |                     |                                           |                           |                                                                                                    |
|-----------------------------|----------------------------------------------------------------------------------------------------|----------------------------------------------------------------------------------------------------|------------------------------|---------------------|-------------------------------------------|---------------------------|----------------------------------------------------------------------------------------------------|
|                             | BENESKARD BORGARD                                                                                                    | 第第約公告                                                                                                    | 4038:385                     | 合同公告                | 电子数场                                      | PPP#60M                   | 10.10110.001                                                                                                    |
| <b>1</b>                    | <b>通知:</b> 关于内蒙古自治区或                                                                                                    | (采商城电子卖场禁止                                                                                                    | 1设置限制性条件的                    | 10690               |                                           |                           |                                                                                                    |
| B                           | 时读懂                                                                                                    |                                                                                                    |                              | 内蒙古区政府              | 自治区财政/<br>F来购云平台                          | <b>丁关于印发《内</b><br>"一网通办"事 | 蒙古自治<br>项清单》                                                                                                    |
| 「政                          | 府采购合同融                                                                                                    | • 资」                                                                                                    |                              |                     |                                           | 89                        |                                                                                                    |
| and the second second       | Contraction of the local division of the local division of the loc | The 2                                                                                                    |                              | 施定攒、代理<br>政府采购中需    | 费政府采购中<br>要年记的17个关键                       | 这些费用源来交?<br>#2100节点       |                                                                                                    |
| IP                          | ii ii ta ta ta ta ta ta ta ta ta ta ta ta ta                                                                                                    | and the second second                                                                                                    | State State State            | 计和政府采购              | 09208983802530                            |                           |                                                                                                    |
| ACCH.                       | FAILURAL TOTAL                                                                                                    | and the second second se | and the second second        | [mmmin]E]           | 线议信息系统项目                                  | 159-63/P088               |                                                                                                    |
| - INCOME AND ADDRESS OF THE | MORANA.                                                                                                    | and and                                                                                                    | 00                           | DENI CIBARIS        | 10522 0 0 0 0 0 0 0 0 0 0 0 0 0 0 0 0 0 0 | 江和近天局政府保険政                |                                                                                                    |
|                             |                                                                                                    | - UI-                                                                                                    | 一月全区政府采购                     | බොළු 🖷 🖷            |                                           |                           |                                                                                                    |
|                             | <b>a</b>                                                                                                    |                                                                                                    |                              | 6                   |                                           | <b>[</b>                  | 3                                                                                                    |
|                             | 420-                                                                                                    | 025                                                                                                    |                              |                     |                                           | 1                         | 26                                                                                                    |
| 37.50                       | 4201                                                                                                    | 开标 3330                                                                                                    |                              | 4-90 <b>0</b> 3.    | - 101                                     | Lise Sol.                 | 30.0                                                                                                    |
|                             | 政采法规 —                                                                                                    |                                                                                                    | - 政采业务指                      | 1954                |                                           | . C                       | 9公开 —                                                                                                    |
|                             |                                                                                                    |                                                                                                    |                              |                     |                                           |                           |                                                                                                    |
| 政采活动信                       | 息公开 CLTHIBHER                                                                                                    | A REPORT OF A REPORT OF A REPORT OF A REPORT OF A REPORT OF A REPORT OF A REPORT OF A REPORT OF A REPORT OF A R                                                                                                    | officers, meers, soliteting  | WIRLA SERVICEMENT   | < <                                       | 系统登录                      |                                                                                                    |
|                             | 单一束源公示 资格预审公告                                                                                                    | 解明公告 建正公告 :                                                                                                    | 中原[成交]公告 麻积3                 | 合同公司 合同公告           |                                           |                           | an                                                                                                    |
| G 8145                      | 【科尔60右翼中旗】科尔约右                                                                                                    | 黨中國农业业和科石中                                                                                                    | 第2021年週初後次田                  | with - 2000         | 2-332-208                                 | ( and a solution          | Ay21+13                                                                                                    |
|                             | 【达拉和朝日】达拉神秘的新游                                                                                                    | 原用达拉特加加土空的                                                                                                    | 編組信息平台 (各三)                  |                     |                                           |                           | en.                                                                                                    |
|                             | 【触汉篇】触汉旗条村服兴网                                                                                                    | 多值10级桶、勾健箱设<br>10月20日10月6日10月10日                                                                                                    | 条束购项目(二次)発量<br>Fight(二次)限的公法 | March 198221 (2012) |                                           | ( OSE + )                 | 63                                                                                                    |
| G 1875                      | F 1983 St. CONSULT: 1983 St. CONSULAD, 2013 CA.                                                                                                    | Advantation and the state of the late                                                                                                    | Reds in Construction         | and 11 11 12 Cold   |                                           |                           |                                                                                                    |
| 6 3275                      | 【准格尔旗】准格尔旗教育体<br>【红山区】赤蟒市红山区人民                                                                                                    | 法院信息化建设(二次)3                                                                                                    | 42, 2* 13, 04, 7 3 sta 123   |                     |                                           |                           | THE CONTRACTOR OF A DESCRIPTION OF A DESCRIPTION OF A DESCRIPANTE A DESCRIPANTE A DESCRIPANTE A DESCRIPTION OF A DESCRIPTIONO |
|                             | (油格可加)油格可加收用油<br>(红山区) 赤峰市红山区人民<br>[秋山区] 赤峰市松山区住房                                                                                                    | 法院信息化建设(二次)3<br>和城乡建设局松山区住                                                                                                    | 建胶城第一次全国向8                   | 8 min. 2017.        |                                           | and an and the second     | Segress resain res                                                                                                    |

## 二、登录

本系统首页主要呈现内蒙古自治区政府采购合同融资及电 子保函业务相关操作流程、政策法规、通知公告及帮助指南内容, 供应商企业可点"我的账户"进入登录模块登录,如图:

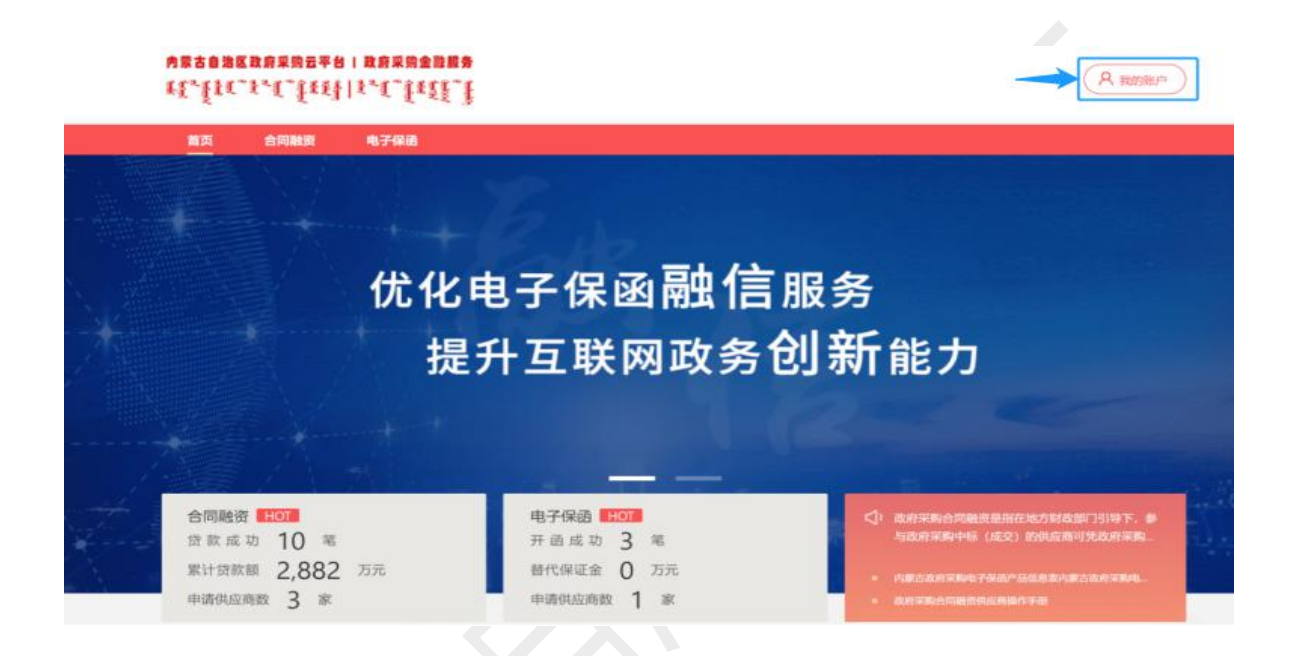

## 在统一登录入口内输入账号密码等登录信息,如图:

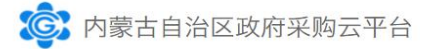

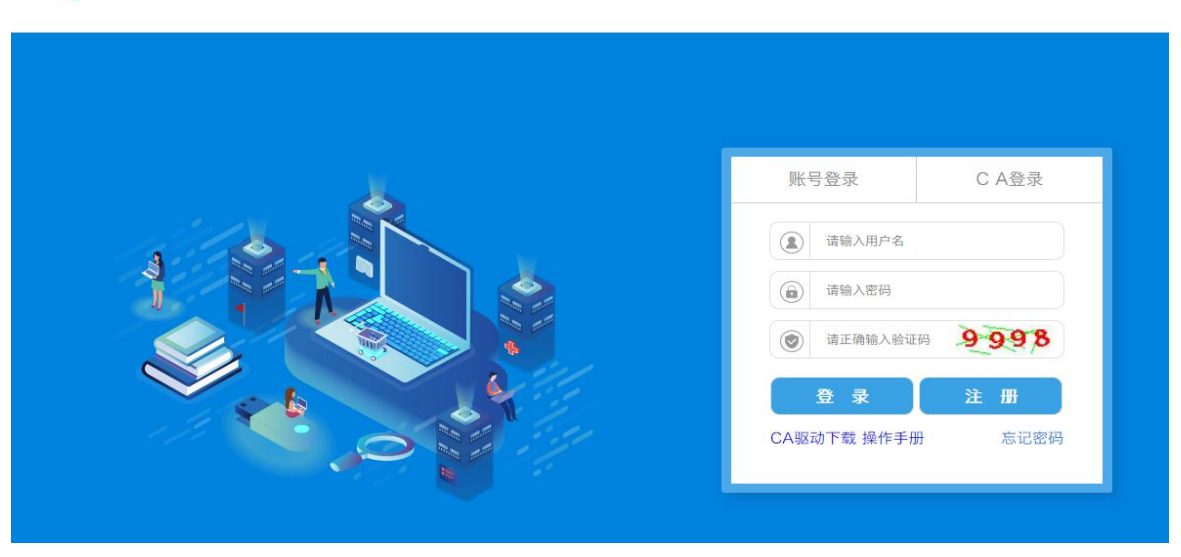

三、企业资料确认

供应商企业首次登录成功后须确认并补全企业资料,点击 "修改"按钮,如图:

| 首页 合                       | 同融资 | 电子保通                              |                       |                                        |  |  |
|----------------------------|-----|-----------------------------------|-----------------------|----------------------------------------|--|--|
| 用户中心                       |     | I 四前位181: 98093894                |                       |                                        |  |  |
| R 我的资料                     |     | 测试供应商CC-1<br><sub>新试供应同CC-1</sub> | 近2年采购供应量<br>政府成功合作的年限 | 122.121.212.00元<br>10年 <sup>②</sup> 授权 |  |  |
|                            | ~   | 四日申请项目 11版目 四日注款项目 4版目            |                       |                                        |  |  |
| <ul> <li>● 中子保商</li> </ul> | ~   | 会业基本信用                            |                       | E #8                                   |  |  |
|                            |     | 企业名称: 調试供应商CC-1                   | 企业(机构) 类型:            | 專业单位                                   |  |  |
|                            |     | 统一社会信用代码: 91110105344300525L      | 经营期限:                 | 2019-05-15~2019-06-29                  |  |  |
|                            |     | 法人代表: 供应商C                        | 法人代表手机号:              | 13851648879                            |  |  |
|                            |     | 法人代表证件号码: 110101199003075736      | 法人代表证件有效期:            | 2019-05-15~2019-07-01                  |  |  |
|                            |     | 注册地址: 北京市北京市东城区东华门街道故3            | ĸ                     |                                        |  |  |
|                            |     | 全业其他信息                            |                       | 12 傳改                                  |  |  |
|                            |     | 政策成功合作年限: 10 年                    | 近两年政平供应额:             | 122.121.212.00 元                       |  |  |
|                            |     | 企业注册资金: 12.321.321.321.00 元       | 上年豐业額:                | 12.312.333.00 元                        |  |  |
|                            |     | 上年或末台同额: 123.132.00 元             | 上年政采合同語占总常业额:         | 15                                     |  |  |

修改补全企业资料后,需要用户点击"保存"按钮,如图。 资料保存成功,即可以开始使用本系统所有功能。

| 首页                       | 合同融资 | 电子保函                         |                       |                           |
|--------------------------|------|------------------------------|-----------------------|---------------------------|
| E) AP                    | 中心   | 1 254940288: \$100038944     |                       |                           |
| O secondaria             |      | 测试供应商CC-1                    | 近2年采购供应量<br>政府成功合作的年限 | 122.121.212.00元           |
| F80038844                |      | 测试供应商CC-1                    |                       |                           |
| <ul> <li>会问题班</li> </ul> | ~    | E 已申録項目 11項目 四 已發軟項目 4       | IAFI                  |                           |
| ○ 电子保藏                   | ~    | 企业基本信息                       |                       |                           |
|                          |      | 企业名称: 测试供应用CC-1              | 12:3k (40.00) 80:32:  | 事业单位 ~                    |
|                          |      | 統一社会信用代码: 91110105344300525L | 经营制限;                 | 2019-05-15 - 2019-06-29 🗂 |
|                          |      | 法人代表: 伊皮爾C                   | 法人代表手机号:              | 13851648879               |
|                          |      | 违人代表证件号码: 110101199003075736 | 法人代表证件有效期:            | 2019-05-15 - 2019-07-01 🖾 |
|                          |      | 注册地址: 北東市 🗸 北東               | 市 ~ 东城区 ~ 东44门街道 ~    |                           |
|                          |      | 50.9K                        |                       |                           |
|                          |      |                              |                       |                           |
|                          |      |                              | AC 70                 |                           |